## Fire ProWrestling D (Import) Re-Costuming Guide

by GokuKenshiro

Updated to v1.0 on May 9, 2004

```
*******
*Fire ProWrestling Z Re-Costuming Guide*
*******
Version 1.0
Created by GokuKenshiro (supercrazyninja@aol.com)
Fire ProWrestling D (c) 2001 Spike/VAiLL
* * * * * * * * * * * * * * * * *
*VERSION HISTORY*
*****
1.0 (4/8-9/04) - Initial release with some NJPW and WWE.
*****
*TABLE OF CONTENTS*
* * * * * * * * * * * * * * * * * * *
SECTION 1. WHAT IS RE-COSTUMING?
SECTION 2. CONTROLS AND MENU
SECTION 3. WRESTLERS NEEDING A COLOR CHANGE
- NEW JAPAN PRO
SECTION 4. DIFFERENT HEADS
- NEW JAPAN
- WWE
SECTION 5. FUN/NOSTALGIA
SECTION 6. SOME IMPORTANT FACTS
SECTION 7. FAO
SECTION 8. CLOSING
```

\*\*\*SECTION 1: WHAT IS RE-COSTUMING?\*\*\*

No matter how many updates Spike may create, there is always something wrong with some wrestler's costume in FPD. It might be that one of them now shave their head, or there is a duo with the same color clothes. Sometimes, Spike justs likes to color a costume the wrong ways. This FAQ is to help change the colors of those wrestlers so they look close to their real-life counterparts or for a much updated look.

NOTE: In order for me to get the most accurate portrait of the character, I use recent pictures of them in order to get an idea on what to change. This is a short FAQ, so If more explination on certain topics is needed, please tell me.

\*\*\*SECTION 2: CONTROLS AND MENU\*\*\* NOTE: If you do not know where Re-Costuming is, first go to EDIT MODE. It is the 6th option, right above the exit option. OTHER NOTE: If you know how to use Re-Costume, skip this chapter. Look for your wrestler and choose the costume you want to change. After choosing the wrestler, you will open up a page identical to the Appearance Menu in Wrestler Edit. Here is where the fun begins: FOR COLOR: All those boxes on the top represent certain body parts to color. There are 16 sets. 7 on top, 9 on bottom. Unlike Wrestler Edit, you cannot change any of the boxes individually, they are changed by pre-set colors from Spike. You cange the pre-set colors with the L and R triggers. L: One number ahead R: One number behind The number of colors range for each body part and not every color appears with the same number.

You will see the color number in the bottom where it says Pre-Set Color number. Example:

|         | 1                |
|---------|------------------|
| R:      | (Red)            |
| G:      | (Green)          |
| B:      | (Blue)           |
|         |                  |
| Color ( | Clipboard        |
| []      | Individual Shade |
| [       | ] Color Set      |
|         |                  |
| Pre-Set | Color Number     |
| Set:    | Number           |
|         |                  |

Once you choose the color, press A to confirm.

My set up for the color changes will look like this:

\_\_\_\_\_ | 1 | 2 | 3 | 4 | 5 | 6 | 7 | -----8 9 10 11 12 13 14 15 16 \_\_\_\_\_

The numbers inside will correspond to the pre-set number need for the set. If there is a "no" in a box, it means that you don't have to change it

\_\_\_\_\_

FOR BODY PARTS:

It is the box to the left with all the kanji. For more information on parts, read the FAQ/Movelist made by Icemaster. : UNCHANGABLE STANCE : UNCHANGABLE SIZE : CHANGABLE - To have the corresponding costume to a face, HEAD hold X while you scroll through the faces. CHEST : CHANGABLE WAIST : CHANGABLE UPPER ARM : CHANGABLE LOWER ARM : CHANGABLE WRIST : CHANGABLE THIGH : CHANGABLE : CHANGABLE KNEE ANKLE : CHANGABLE \_\_\_\_\_ AN EXAMPLE OF MY SYSTEM: ====== =GROUP= ====== -NAME COSTUME TO CHANGE: Which costume to change from the four available NOTE: A brief explianation on the change of costume COLORS: The color box ex:-----|1|2|3|4|5|6|7| ------|8|9|10|11|12|13|14|15|16| \_\_\_\_\_ BODY PARTS: Which body parts need a change \_\_\_\_\_ \*\*\*SECTION 3: WRESTLERS NEEDING A COLOR CHANGE\*\*\* I have organised the list by what federation the wrestler is from. =========== =NEW JAPAN= =========== -SHODAI TIGER MASK (Tiger Mask 1) COSTUME TO CHANGE: 1st Costume NOTE: This changes the first costume to the original colors that Sayama wore during his first run in New Japan. COLORS: \_\_\_\_\_ |no|no|no|106|87|13|1| -----|8|54|5|5|10|no|no|no|no| \_\_\_\_\_ \_\_\_\_\_ -JYUSHIN "THUNDER" LIGER

COSTUME TO CHANGE: 4th Costume NOTE: This changes the costume to Liger's normal colors and footwear. It cannot be totaly perfect as there are a few limitations in FPD that prevent it. It still looks great though. COLORS: ------| no |2 or 5|no|7|87|4|10| \_\_\_\_\_ |3|7|6|7|2|5|no|no|15| \_\_\_\_\_ Note that his gloves will be a bit too yellow, so I advise anyone to decide whether you'd like to keep it that way or to try a white or light yellow color. BODY PARTS: KNEE: Leggers ANKLE: Leggers \_\_\_\_\_ -EL SAMURAI COSTUME TO CHANGE: Any of the four NOTE: This color scheme is a close representation of El Samurai's normal colors COLORS: \_\_\_\_\_ |no|no|1|17|32|30|13| \_\_\_\_\_ |8|5|3|12|no|no|no|0|5| \_\_\_\_\_ ===== =FREE====== -KEVIN NASH COSTUME TO CHANGE: 4th Costume NOTE: This is based on his "Big Daddy" gimmick he recently had. Plus, it looks like the old Diesel costume. \_\_\_\_\_ |no|no|37|no|no|no|22| \_\_\_\_\_ |no|108|no|no|no|no|no|no|no| ------\*\*\*SECTION 4: DIFFERENT HEADS\*\*\* This section is for characters who need body part changes and a fresh coat of paint. =========== =NEW JAPAN= \_\_\_\_\_ -KEIJI MUTOH (CROSS WIZARD) COSTUME TO CHANGE: 1st Costume NOTE: This change is to closely represent the modern Mutoh in AJPW. STEPS: 1. Load up head No.281's costume. 2. Change the head to No.144 (Goldberg). REMEMBER: Do not load up Goldberg's costume along with his head. You only need his head.

3. COLORS \_\_\_\_\_ |no|no|no|no|no|no|no| \_\_\_\_\_ |no|13|no|no|no|no|no|no|no| \_\_\_\_\_ ===== =WWE= ===== -KANE COSTUME TO CHANGE: 1st Costume NOTE: Kane is a picky one to change, as there are many heads to choose from. BODY PARTS: HEAD: No.228, 188, 191 or 34 (IMO, 191 looks the closest) CHEST: Normal (BARE) WAIST: T-Shirt+G Pan -KURT ANGLE COSTUME TO CAHNGE:1st or 3rd Costume NOTE: Angle has also gone bald. BODY PARTS: HEAD: No.281 -SCOTT STEINER COSTUME TO CHANGE: 1st Costume NOTE: Thi costume is based on his "Big Poppa Pump" gimmick. BODY PARTS-THIGH: Jersey KNEE: Leggers COLOR: \_\_\_\_\_ |no|no|no|no|no|no| ------|2|no|no|no|no|no|no|no| \_\_\_\_\_ ===== =FREE= ===== -BILL GOLDBERG COSTUME TO CHANGE: 1st Costume NOTE: Its a small change, but it will make Goldberg feel a bit modern. BODY PART: THIGH: Trunks (Right after G Pan) COLORS: \_\_\_\_\_ |no|no|no|no|no|13|no| ------|no|2|no|no|no|no|no|no|no| \_\_\_\_\_ \*\*\*SECTION 5: FUN/NOSTALGIA\*\*\* Short-lived gimmicks and old costumes can be seen here. -MISTUHARU MISAWA (NOAH)

COSTUME TO CHANGE: 2nd, 3rd, or 4th Costume NOTE: This changes the costume into Tiger Mask 2, Misawa's earlier persona. This is just for fun and nostalgia. BODY PART TO CHANGE: HEAD: 242 (Hold X to get the costume) \_\_\_\_\_ -JYUSHIN "THUNDER" LIGER (NJPW) Lyger has many costumes that are easy to make. COSTUME TO CHANGE: Any of the 4 NOTE: This is to get the Battle/Heavyweight Liger. FOR HEAVYWEIGHT LYGER: BODY PART TO CHANGE - HEAD: 232 (Hold X to get the costume) FOR BATTLE LYGER: BODY PARTS-CHEST: Normal WAIST: Side Line UPPER ARM: Normal LOWER ARM: Normal WRIST: Glove 1 THIGH: Trunks KNEE: Brae Legs ANKLE: Amaresu Shoes COLOR \_\_\_\_\_ |no|no|no|62|24|76|no| \_\_\_\_\_ |50|42|5|7|no|10|no|6|no| \_\_\_\_\_ COSTUME CHANGE: Any of the four NOTE: This change is to get the Lyger color when he first fought the Great Muta. BODY PART TO CHANGE- WRIST: NONE COLORS: -----| no | 28 | no | 88 | 6 | 23 | 77 | -----| 3 | 4 | 6 | 7 | 2 | 52 | no | no | 13| \_\_\_\_\_ \_\_\_\_\_

\*\*\*SECTION 6: SOME IMPORTANT FACTS\*\*\*

1. Only one re-costume per pre-made character. If you want to make another costume, you either have to delete the one you made or make a whole new wrestler.

2. The Re-Costuming is only for pre-made wrestlers in the game.

Edits are fixed in Wrestler Edit mode. 3. You cannot change a color box indiviually. They must be changed by pre-set color numbers. 4. This FAQ is only for pre-set characters, not new versions of the same one or chracters completely made by you. 5. The ReCostume file takes up 21 blocks of memory. \*\*\*SECTION 7: FAQ\*\*\* Q: Where can I contact you for suggestions, feedback or erros I saw on your FAQ? A: I'd preferably would like to be contacted via the GAMEFAQ FPD board. You can also contact me by E-mail, but I get tons of spam, so please write FPD RECOSTUME as header. Q: Is there an easier way to do this? A: No Q: Can you help me create a wrestler? A: No, as I only help fix costumes. Go to another FAQ writer. Q. I messed up! What can I do? A. One of two things: 1. Re-load the Re-Costume file 2. Click on another costume of the wrestler and that will over shadow it. Q: Some of your wrestlers need different movelists. Will you make them? A: This just an FAQ to make the characters look updated, I'm not planning to evolve this FAQ into an Edit one. Q: If you made the first Lyger costume against Muta, can't you make Lyger-Muta? A: I could, but the waist Kaiser Suit will come up and it will look strange. I'll think about it. Q: [Insert Wrestler] needs a few more parts/more colors. Where can I get them? A: Unfortunately, some wrestlers aren't picture perfect due to FPD's limited edit system and colors to choose from. If you really want to go in-dept, getFire ProWrestling Z. The update can help you obtain a closer-to-perfect character with its new layering system. Q. Speaking of FPZ, will you make an FAQ for it as well? A. Probably look foward to it near the summer.

\*\*\*SECTION 8: CLOSING\*\*\* More to come soon, including an easier interface This may be not be reproduced under any circumstances except for personal, private use. It may not be placed on any web site or otherwise distributed publicly without advance written permission. Use of this guide on any other web site or as a part of any public display is strictly prohibited, and a violation of copyright.

Copyright 2004 Carlos Osegueda

This document is copyright GokuKenshiro and hosted by VGM with permission.